# <u>ドメインメールサービス簡単スタートアップガイド</u>

#### ドメインメールサービスでは独自ドメインのメールアドレスを利用できるサービスです。 このガイドでは、メールアカウントの取得方法とメールパスワードの確認方法を説明しています。

### 手順1. アカウント管理パネルにログインします。

【アカウント管理者パネル】 https://acp.fcd-mail.jp

| メールアドレス | ス管理画面/アカウント管理パネル               |
|---------|--------------------------------|
| τ.      | ログイン名<br>a-fdm-xxxxxx<br>パスワード |
|         | ● ログイン                         |

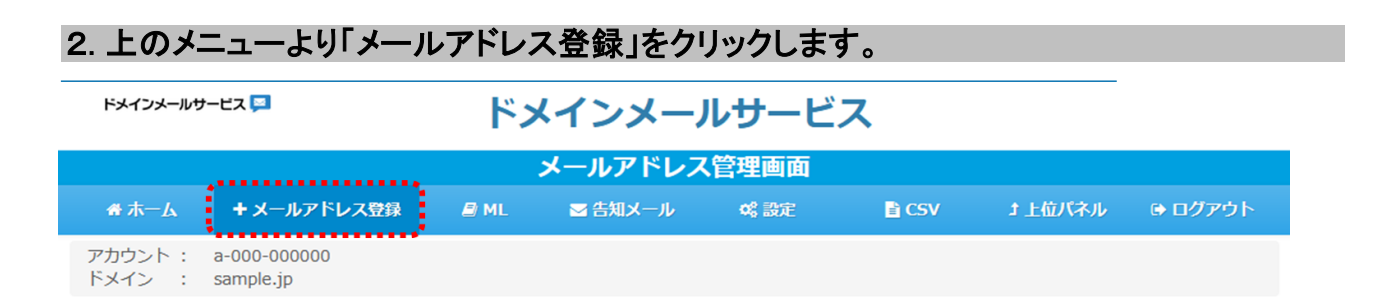

### 3. メールアドレス、その他の必要情報を入力し「登録」ボタンをクリックします。

| メールアドレス*              |                                                         | @fdmsample.jp                                |
|-----------------------|---------------------------------------------------------|----------------------------------------------|
| ******                | 英小文字または数字を先頭に2~3<br>英小文字、数字、ハイフン(-)、<br>ハイフンとドット、アンダースコ | 2文字の文字列<br>ドット(.)、アンダースコア()使用<br>コアは先頭と末尾を除く |
| 氏名                    |                                                         |                                              |
| 備考/所属                 |                                                         |                                              |
| エイリアスメールアドレス          |                                                         | @fdmsample.jp                                |
| メールボックス容量             | 1GB                                                     |                                              |
| スパムフィルター              | OFF                                                     |                                              |
| ウィルスフィルター             | OFF 🔹                                                   |                                              |
| サーバーにメッセージのコピーを<br>残す | OFF                                                     |                                              |
| 転送先メールアドレス1           |                                                         |                                              |
| 転送先メールアドレス2           |                                                         |                                              |
| 転送先メールアドレス3           |                                                         |                                              |
| 転送先メールアドレス4           |                                                         |                                              |
| 転送先メールアドレス5           |                                                         |                                              |

### 4. 初期パスワードが表示されますので、内容を確認し「OK」ボタンをクリックします。

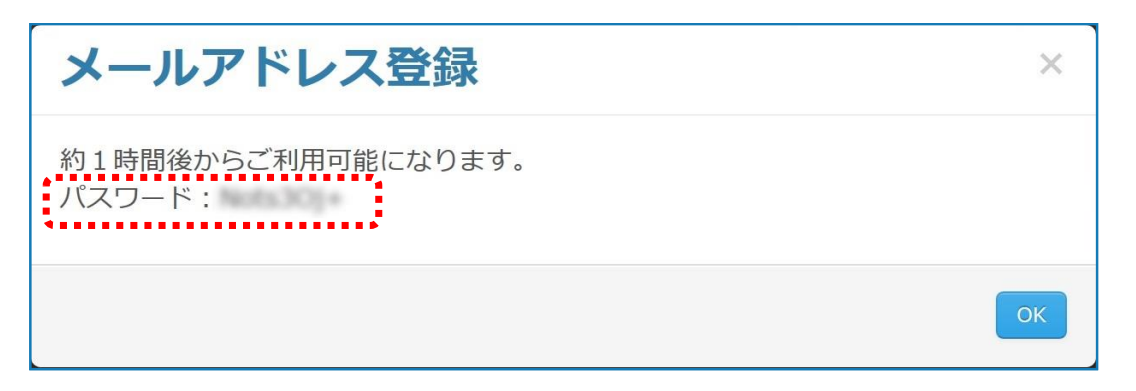

以上でメールアカウントが作成されました。

# 5. メールソフトにアカウントを設定します。

#### 【メールサーバー情報】

| 受信サーバーの種類    | POP/IMAP                                                                                      |
|--------------|-----------------------------------------------------------------------------------------------|
| 受信サーバー名      | pop.domain-mail.jp                                                                            |
| 受信サーバーのポート番号 | POP:995 IMAP:993<br>※失敗した場合、[POP:110] [IMAP:143] への変更をお試しください。<br>その場合、[受信暗号方式]も合わせて変更してください。 |
| 受信暗号方式       | SSL / TLS<br>※ポートを[POP : 110] [IMAP: 143]にした場合は、<br>STARTTLSを設定してください。                        |
| 送信サーバーの種類    | SMTP                                                                                          |
| 送信サーバー名      | mail.domain-mail.jp                                                                           |
| 送信サーバーのポート番号 | 465<br>※上記で設定に失敗した場合、[587]への変更をお試しください。<br>その場合、[送信暗号方式]も合わせて変更してください。                        |
| 送信暗号方式       | SSL / TLS<br>※ポートを[587]にした場合は、STARTTLSを設定してください。                                              |

【メールアカウント情報】

| ユーザー名 | アカウント管理パネルで登録したメールアドレス |
|-------|------------------------|
| パスワード | アカウント管理パネルで発行されたパスワード  |

#### 【1通あたりの送信/受信の上限容量】

| 受信 | 20MB                       |
|----|----------------------------|
| 送信 | 50MB<br>※送信先の受信量制限にご注意下さい。 |

# <u>パスワードの確認方法</u>

|                         | <b>L</b> )                                    | ィンメー                                                     |                        |                            |                            |                            |  |  |  |  |
|-------------------------|-----------------------------------------------|----------------------------------------------------------|------------------------|----------------------------|----------------------------|----------------------------|--|--|--|--|
| メールアドレス管理画面             |                                               |                                                          |                        |                            |                            |                            |  |  |  |  |
| + メールアドレス登録             | 🔊 ML                                          | ➡ 告知メール                                                  | 48 設定                  | 🖹 CSV                      | ナ 上位パネル                    | 🕒 ログアウト                    |  |  |  |  |
| -000-000000<br>ample.jp |                                               |                                                          |                        |                            |                            |                            |  |  |  |  |
| コード                     |                                               |                                                          |                        |                            |                            |                            |  |  |  |  |
|                         |                                               |                                                          |                        |                            |                            |                            |  |  |  |  |
|                         |                                               |                                                          |                        |                            |                            |                            |  |  |  |  |
|                         | to                                            |                                                          |                        |                            |                            |                            |  |  |  |  |
|                         | + メールアドレス登録<br>-000-000000<br>ample.jp<br>コード | + メールアドレス登録 ■ ML<br>-000-000000<br>ample.jp<br>コード<br>to | メールアドレス<br>+ メールアドレス登録 | メールアドレス管理画面<br>+ メールアドレス登録 | メールアドレス管理画面<br>+ メールアドレス登録 | メールアドレス管理画面<br>+ メールアドレス登録 |  |  |  |  |

## 7.CSVファイルの確認画面が表示されますので「保存」を選択します。

※ご利用されるブラウザにより表示形式が異なります。下記はInternet Explorer 11を使用した場合です。

| から all_accounts_ | .csv (518 バイト) を聞くか、または保存しますか? |   |          |  |  |  |  |
|------------------|--------------------------------|---|----------|--|--|--|--|
|                  | ファイルを開<(0) 保存(S)               | • | キャンセル(C) |  |  |  |  |

# 8.保存したCSVファイルにメールアドレス、パスワードが記載されています。

| - 54 |    | A | В          | С      | D        | E         | F          | G           | Н           | Ι            | J          | K          | L |
|------|----|---|------------|--------|----------|-----------|------------|-------------|-------------|--------------|------------|------------|---|
| 1    | id |   | subscriber | status | password | post_name | account_na | mail_box_si | real_addres | alias_addres | created_at | updated_at |   |
| 2    |    |   |            |        |          |           |            |             |             |              |            |            |   |
| 3    |    |   |            |        |          |           |            |             |             |              |            |            |   |
| 4    |    |   |            |        |          |           |            |             |             |              |            |            |   |
| 5    | _  |   |            |        |          |           |            |             |             |              |            |            |   |
| 6    | _  |   |            |        |          |           |            |             |             |              |            |            |   |
| 7    |    |   |            |        |          |           |            |             |             |              |            |            |   |
| 8    |    |   |            |        |          |           |            |             |             |              |            |            |   |
| 9    |    |   |            |        |          |           |            |             |             |              |            |            |   |

#### 【ウェブメール】

https://mail.domain-mail.jp ※ログインアカウントは【メールアカウント情報】と同一です。

#### 【各種マニュアルなど設定に関するご案内】

http://comm.rakuten.co.jp/houjin/fdm/members/